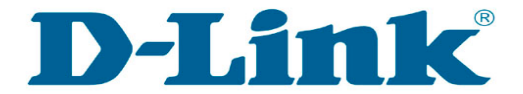

FAQ : วิธีการเปลี่ยนชื่อและรหัสผ่าน Wi-Fi บนอุปกรณ์ DWR-920

Release date : 08-06-2020

Model Support : DWR-920

H/W: A1

F/W:1.01

วิธีการเปลี่ยนชื่อและรหัสผ่าน Wi-Fi ของ DWR-920

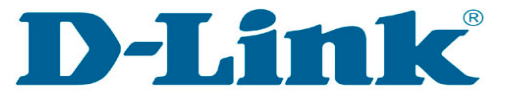

#### DWR-920 4G LTE Wi-Fi Router

ขั้นตอนที่ 1 : ดาวน์โหลดและติดตั้ง App EZFi สามารถดาวน์โหลดได้จาก Google Play และ App Store

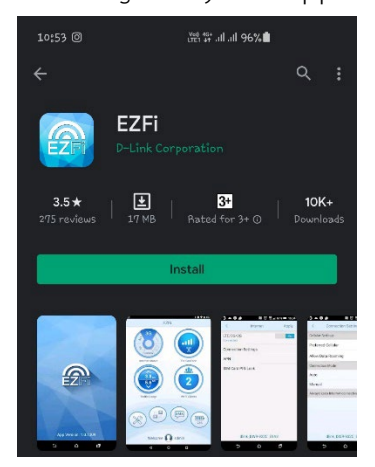

วิธีการเปลี่ยนชื่อและรหัสผ่าน Wi-Fi ของ DWR-920

### ขั้นตอนที่ 2 : เชื่อมต่อ Wi-Fi ของ DWR-920 ให้ทำการค้นหา Wi-Fi และรหัสผ่านสามารถดูได้ที่ใต้ตัวเครื่อง DWR-920 ตามภาพ

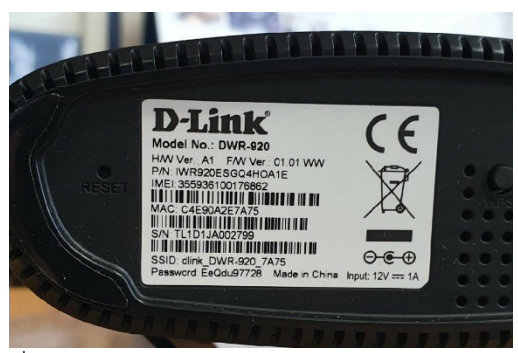

จากนั้นเชื่อมต่อ Smart Phone เข้ากับ Wi-Fi ของ DWR-920

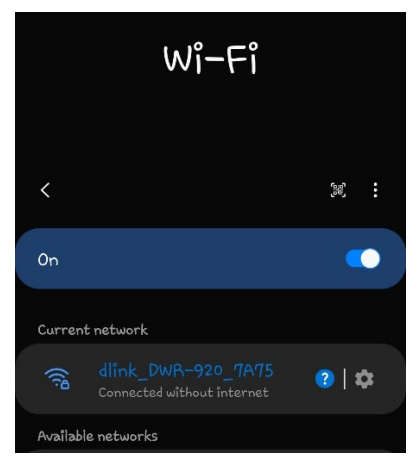

วิธีการเปลี่ยนชื่อและรหัสผ่าน Wi-Fi ของ DWR-920

ขั้นตอนที่ 3 : เข้าใช้งาน App EZFi เพื่อเปิด Roaming ให้ทำการเปิด App EZFi ที่เราได้ทำการดาวน์โหลดและติดตั้งในขั้นตอนแรก

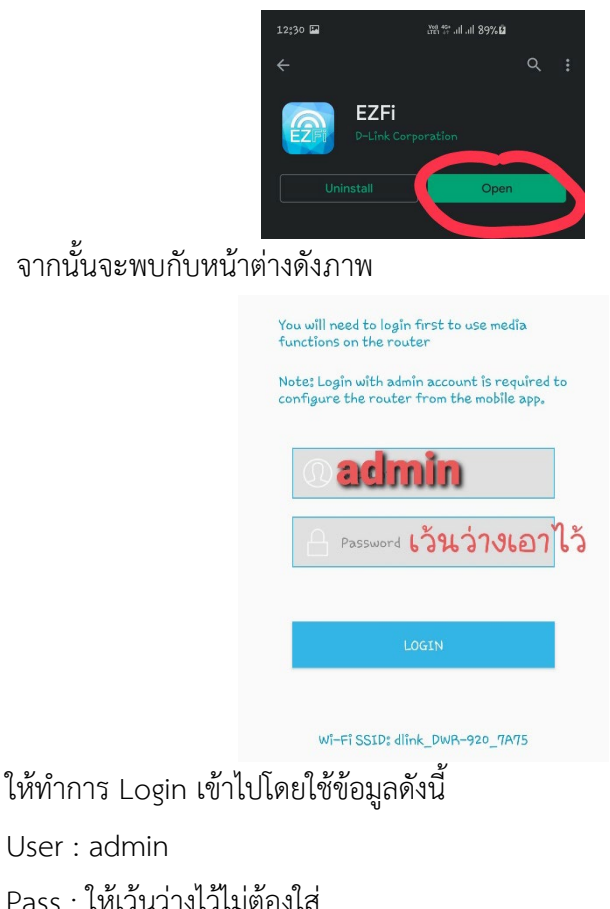

จากนั้นให้กดปุ่ม "LOGIN"

ขั้นตอนที่ 4 : เปลี่ยนชื่อและรหัสผ่าน Wi-Fi เมื่อ Login เรียบร้อยแล้วจะพบกับเมนูดังภาพ ให้กดที่ เมนูในวงกลมสีแดง

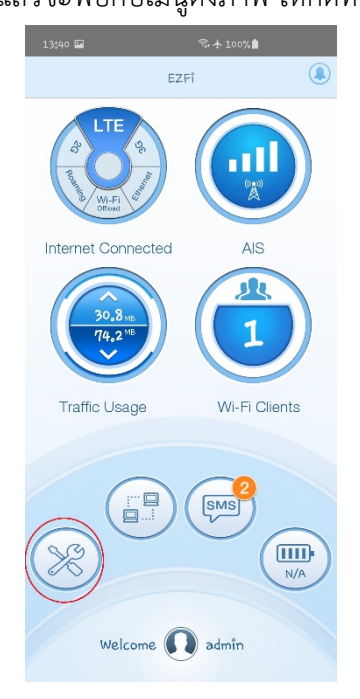

วิธีการเปลี่ยนชื่อและรหัสผ่าน Wi-Fi ของ DWR-920

## จากนั้นให้เลือกที่เมนู "Wi-Fi" ตามภาพทางซ้ายมือ และ กดที่ปุ่ม "Wi-Fi Security Settings" ตามภาพขวามือ

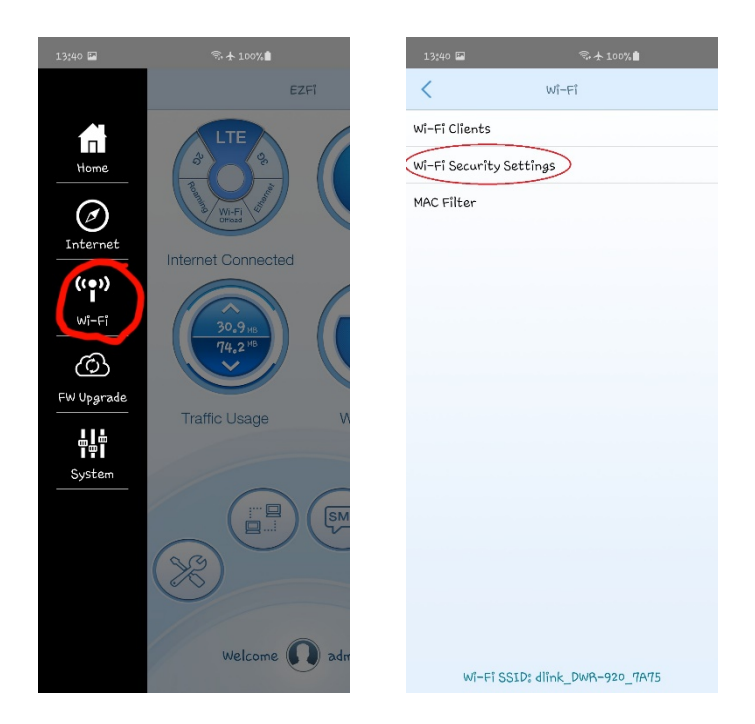

**D-Link** 

จากนั้นให้ทำการแก้ไขชื่อ Wi-Fi และรหัสผ่าน ตามที่เราต้องการ แก้ไข

| 13:40 🖾                          |                                      | <b>i</b> 1 | 100%               |     |  |  |  |
|----------------------------------|--------------------------------------|------------|--------------------|-----|--|--|--|
| <                                | Wi-Fi Security Settings Apply        |            |                    |     |  |  |  |
| SSID                             | dlink_DWR-920_7A75                   |            |                    |     |  |  |  |
| SSID Vis                         | bility                               |            | ۲                  |     |  |  |  |
| Max Clie                         | nt Number 10                         |            |                    |     |  |  |  |
|                                  | Protection                           |            |                    |     |  |  |  |
|                                  | None                                 |            | Advanced           |     |  |  |  |
| WPA Mod                          | 2                                    | Au         | Auto (WPA2 or WPA) |     |  |  |  |
| Cipher T                         | ype                                  |            | AES/TKI            | ίP  |  |  |  |
| Pre-Sha                          | red Key                              |            | •••••              |     |  |  |  |
| New                              | Кеу                                  |            | Show Characte      | ers |  |  |  |
|                                  | ให้แก้ไขรทัสผ่าน Wi-Fi ตามที่ต้องการ |            |                    |     |  |  |  |
| ให้แก้ไขชื่อ Wi-Fi ตามที่ต้องการ |                                      |            |                    |     |  |  |  |
| wi-Fi SSID: dlink_DWR-920_7A75   |                                      |            |                    |     |  |  |  |

-7-

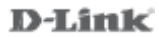

จากนั้นให้กดปุ่ม "Apply" เพื่อทำการบันทึกการตั้งค่า เป็นอันเสร็จสิ้นขั้นตอนการเปลี่ยนชื่อและรหัสผ่าน Wi-Fi.

| 14:30 and                      |              | ☜ ╋ 100%∎   |           |  |  |  |  |
|--------------------------------|--------------|-------------|-----------|--|--|--|--|
| < (                            | Vî-Fî Securî | ty Settings | Apply     |  |  |  |  |
| SSID                           | DW           | VR-920 Test |           |  |  |  |  |
| SSID Visibili                  | ty           |             |           |  |  |  |  |
| Max Client N                   | lumber       |             | 10        |  |  |  |  |
| Protection                     |              |             |           |  |  |  |  |
| Non                            | e            | Advanc      | ed        |  |  |  |  |
| WPA Mode                       |              | Auto (WPA2  | or WPA)   |  |  |  |  |
| Cipher Type                    |              | P           | ES/TKIP   |  |  |  |  |
| Pre-Shared                     | Key          |             |           |  |  |  |  |
| New Key                        | ,            | Show Cł     | naracters |  |  |  |  |
|                                |              |             |           |  |  |  |  |
|                                |              |             |           |  |  |  |  |
|                                |              |             |           |  |  |  |  |
|                                |              |             |           |  |  |  |  |
|                                |              |             |           |  |  |  |  |
|                                |              |             |           |  |  |  |  |
| Wi-Fi SSID: dlink_DWR-920_7A75 |              |             |           |  |  |  |  |
| ขอบคุณครับ                     |              |             |           |  |  |  |  |

**D-Link** 

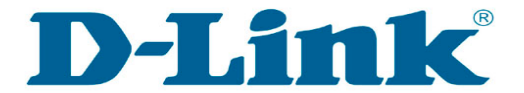

#### FAQ : วิธีการเปิด Roaming บนอุปกรณ์ DWR-920

Release date : 08-06-2020

Model Support : DWR-920

H/W: A1

F/W:1.01

วิธีการเปิด Roaming บนอุปกรณ์ DWR-920

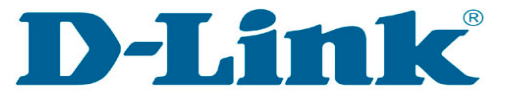

#### DWR-920 4G LTE Wi-Fi Router

ขั้นตอนที่ 1 : ดาวน์โหลดและติดตั้ง App EZFi สามารถดาวน์โหลดได้จาก Google Play และ App Store

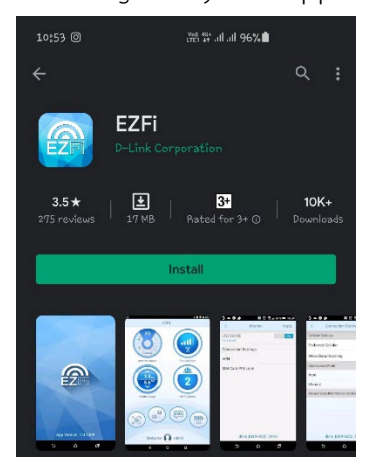

วิธีการเปิด Roaming บนอุปกรณ์ DWR-920

### ขั้นตอนที่ 2 : เชื่อมต่อ Wi-Fi ของ DWR-920 ให้ทำการค้นหา Wi-Fi และรหัสผ่านสามารถดูได้ที่ใต้ตัวเครื่อง DWR-920 ตามภาพ

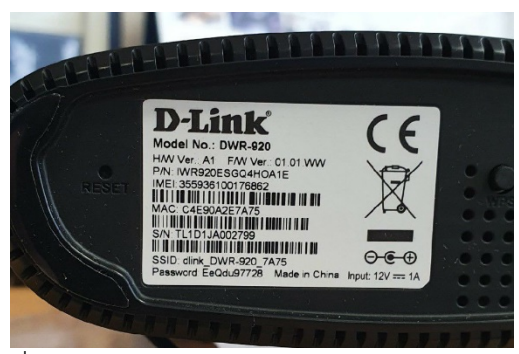

จากนั้นเชื่อมต่อ Smart Phone เข้ากับ Wi-Fi ของ DWR-920

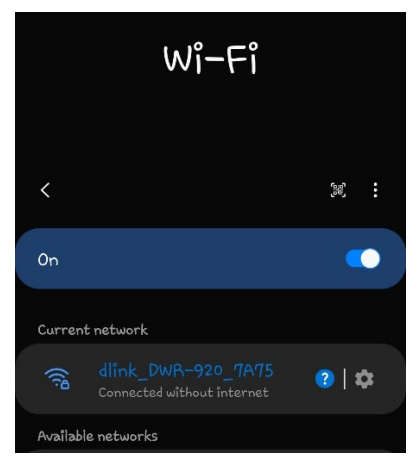

วิธีการเปิด Roaming บนอุปกรณ์ DWR-920

ขั้นตอนที่ 3 : เข้าใช้งาน App EZFi เพื่อเปิด Roaming ให้ทำการเปิด App EZFi ที่เราได้ทำการดาวน์โหลดและติดตั้งในขั้นตอนแรก

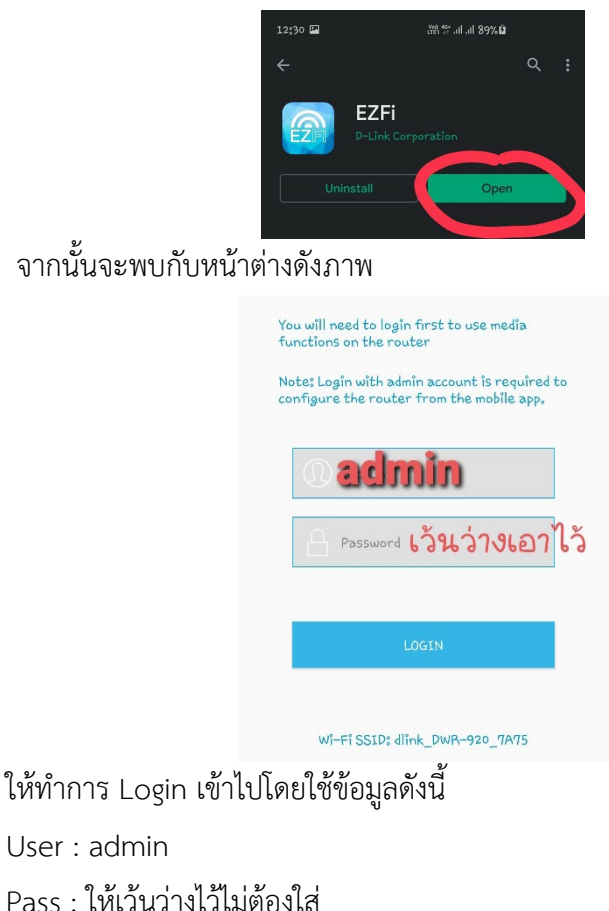

จากนั้นให้กดปุ่ม "LOGIN"

วิธีการเปิด Roaming บนอุปกรณ์ DWR-920

D-Link

#### ขั้นตอนที่ 4 : เปิด Roaming

เมื่อ Login เรียบร้อยแล้วจะพบกับเมนูดังภาพ ให้กดที่ เมนูในวงกลมสีแดง

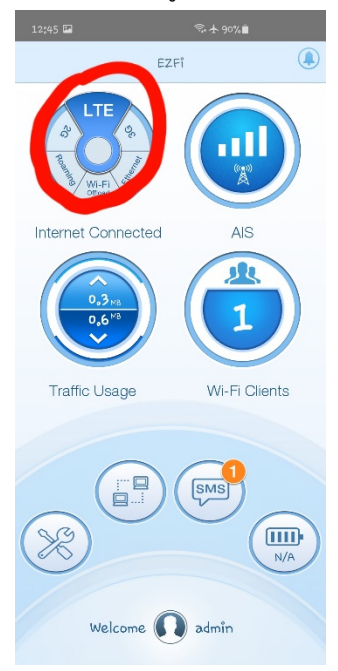

วิธีการเปิด Roaming บนอุปกรณ์ DWR-920

จากนั้นให้เลือกที่เมนู "Connection Setting" ตามภาพทางซ้ายมือ และ กดที่ปุ่ม "Allow Data Roaming" ตามภาพขวามือ

| 12:45 🔤                | কি  90%∎ | 12;                              | 46 🔛               | ই: 🛧 90% 🗎         |       |
|------------------------|----------|----------------------------------|--------------------|--------------------|-------|
| 1                      | Internet | <                                | С                  | onnection Settings | Apply |
|                        | THEFHEL  | Cella                            | Cellular Settings  |                    |       |
| 2G/3G/LTE<br>Connected |          | Pref                             | erred Cellul       | ar                 | Auto  |
| Connection Settings    |          |                                  | Allow Data Roaming |                    |       |
|                        |          |                                  | Connection Mode    |                    |       |
| APN                    |          | Auto                             |                    |                    | ~     |
| SIM Card PIN Lock      |          | Man                              | ual                |                    |       |
|                        | Alwa     | Always keep Internet connection. |                    |                    |       |

วิธีการเปิด Roaming บนอุปกรณ์ DWR-920

จากนั้นให้ทำการบันทึกการตั้งค่าโดยการกดปุ่ม "Apply" ที่มุมขวา บน เป็นอันเสร็จสิ้นขั้นตอนการเปิด Roaming ของ DWR-920

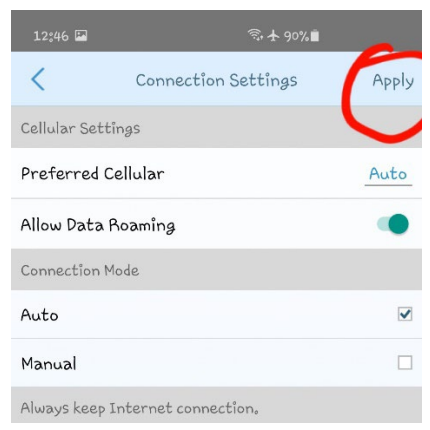

ขอบคุณครับ

วิธีการเปิด Roaming บนอุปกรณ์ DWR-920

วิธีการเปิด Roaming บนอุปกรณ์ DWR-920

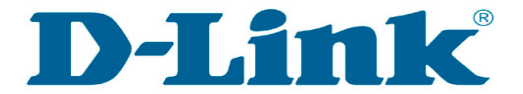

# FAQ : วิธีการแก้ไขปัญหาเบื้องต้นบนอุปกรณ์ DWR-920

Release date : 08-06-2020

Model Support : DWR-920

H/W: A1

F/W:1.01

วิธีการแก้ไขปัญหาเบื้องต้น DWR-920

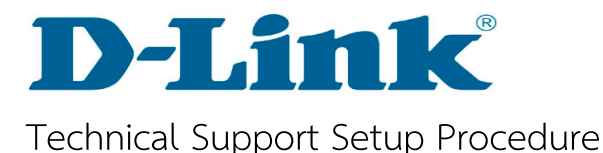

# <u>วิธีการแก้ไขหากพบปัญหาดังนี้</u>

1.ใส่ซิมแล้วไม่พบสัญญาณ Wi-Fi ของ DWR-920
2.ใส่ Password ตามที่ระบุอยู่บนตัวอุปกรณ์แล้ว แต่แจ้งว่า
รหัสผ่านไม่ถูกต้อง ในกรณีที่พิมพ์รหัสถูกต้องแล้ว

ให้แก้ไขโดยการกดปุ่ม Reset ที่อยู่ใต้ตัวเครื่อง ค้างไว้เป็นเวลา 10 วินาที แล้วปล่อยออก ไฟ Power จะเปลี่ยนสถานะจากสีเขียวเป็นสี แดง จากนั้นให้รอจนไฟกลับมาติดครบอีกครั้ง และลองเชื่อมต่อใหม่

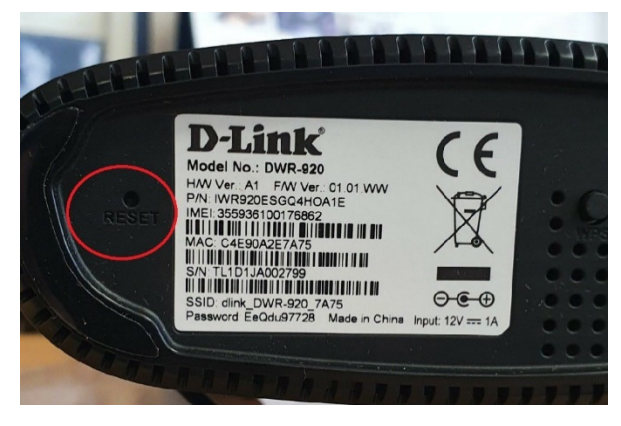

วิธีการแก้ไขปัญหาเบื้องต้น DWR-920

D-Link

## ฝ่ายสนับสนุนทางด้านเทคนิค

Call Center หมายเลขโทรศัพท์ 02-035-7200

ภาษาไทย : จันทร์ ถึง ศุกร์ เวลา 9.00 น .- 18.00 น.

Thai : Mon – Fri : Time 9.00 – 18.00.

ภาษาอังกฤษ : เสาร์ อาทิตย์ และวันหยุดนักขัตฤกษ์

English : Sat – Sun , Public Holiday and after 18.00

weekday.

Website : www.dlink.co.th

Email: support@dlink.com.sg

Facebook : <u>https://www.facebook.com/DLinkThailand</u>

Facebook Messenger : <u>http://m.me/DLinkThailandFans</u>

วิธีการแก้ไขปัญหาเบื้องต้น DWR-920

วิธีการแก้ไขปัญหาเบื้องต้น DWR-920